# Blackwire 725-M

### Auricular con cables USB

Guía de usuario

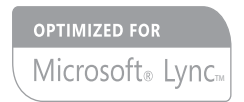

plantronics

# Índice

Bienvenido 3 Requisitos del sistema 3 ¿Necesita más ayuda? 3 Contenido de la caja 4 Conceptos básicos 5 Colocación del auricular **6** Colocación del auricular 6 Uso diario 7 Conexión al PC y llamadas 7 ANC **7** Llamadas entrantes/salientes 7 Ajuste del volumen del auricular 7 Silenciar una llamada 8 Software Plantronics Hub 9 Control Panel de Plantronics 9 Ficha Aplicaciones 9 Ficha Preferencias 10 Ficha Acerca de 10 Plantronics Manager Pro 11 Resolución de problemas 12 Auricular 12 Sensores inteligentes 13

### Bienvenido

Enhorabuena por la compra de este producto de Plantronics. Esta guía del usuario contiene instrucciones para configurar y utilizar el auricular Blackwire C725.

Consulte el folleto de instrucciones sobre seguridad para obtener información importante sobre seguridad del producto antes de su instalación o uso.

### Requisitos del sistema

#### PC

- Sistemas operativos compatibles: Windows Vista<sup>®</sup> Windows<sup>®</sup> 7, Windows<sup>®</sup> 8, 8.1
- Procesador: 400 MHz Pentium<sup>®</sup> a 1 GHz o equivalente (mínimo); Pentium a 1 GHz o equivalente (recomendado)
- RAM: 96 MB (mínimo); 256 MB (recomendado)
- Disco duro: 280 MB (mínimo); 500 MB o más (recomendado)
- Microsoft<sup>®</sup> Windows XP<sup>®</sup> Service Pack 3 (SP3) o superior (recomendado) Microsoft Windows Vista Service Pack 1 (SP1) o superior (recomendado)

#### Pantalla

- 800 x 600, 256 colores como mínimo
- 1024 x 768 a color de alta densidad, 32 bits (recomendado)

#### Navegador

• Internet Explorer<sup>®</sup> V10 o superior debe estar instalado en el sistema de usuario (necesario)

¿Necesita más ayuda? Si desea obtener asistencia técnica y consultar el archivo de las preguntas más frecuentes e información sobre compatibilidad y accesibilidad, visite nuestro sitio Web en plantronics.com/ support.

# Contenido de la caja

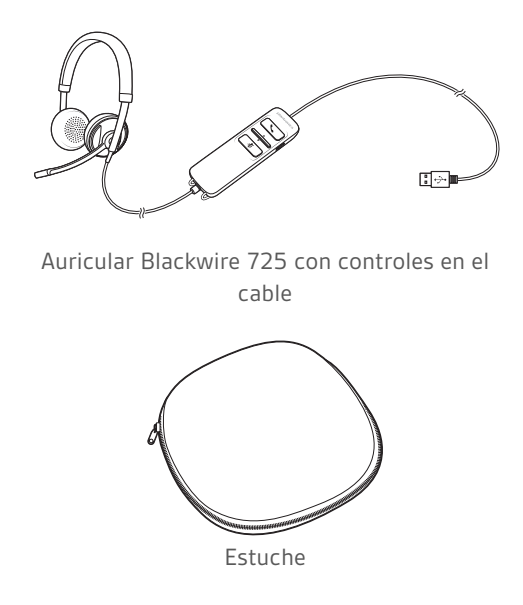

# Conceptos básicos

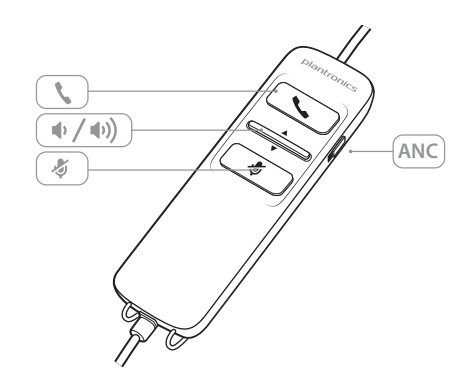

| lconos de c | controles en el cable del auricular                                                                                                  | Función                                                                               |
|-------------|----------------------------------------------------------------------------------------------------|---------------------------------------------------------------------------------------|
| ٢           | <b>Botón de respuesta y fin de llamada</b><br>Responde o finaliza una llamada                                                        | Llamada entrante 💦<br>Parpadea en verde<br>Llamada en curso 🕮<br>Verde sin parpadeo   |
| ф / ф))     | Botón de volumen                                                                                                    | Aumenta el volumen de escucha                                                         |
| Ą           | <b>Botón de activación/desactivación de<br/>la función Mute</b><br>Activa o desactiva la función Mute del<br>micrófono del auricular | Rojo sin parpadeo cuando está activada                                                |
| ANC         | Anulación activa del ruido (ANC)                                                                                                    | ANC reducirá el ruido no deseado.<br>Deslice el interruptor hacia ANC para activarla. |
|             |                                                                                                    |                                                                                       |

### Tecnología Smart Sensor

Los sensores detectan si lleva puesto o no el auricular. Los sensores se encuentran en la cápsula de altavoz en el lado del brazo del micrófono.

| Características de Smart Sensor                                                                                                    | Función                                        |
|----------------------------------------------------------------------------------------------------|------------------------------------------------|
| Respuesta de llamada automática<br>Si no tiene colocado el auricular y tiene una llamada<br>entrante en el ordenador, colóquese el auricular y<br>responderá automáticamente a la llamada. No tiene que<br>pulsar el botón Responder/Finalizar. | <b>Llamada entrante 🕰</b><br>Parpadea en verde |

# Colocación del auricular

Colocación del auricular 1 Deslice el auricular hasta que se adapte cómodamente a las orejas.

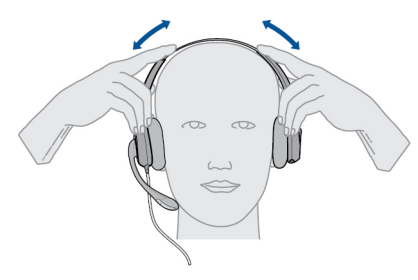

2 Si aún está demasiado apretado, adapte la diadema hasta conseguir el ajuste deseado.

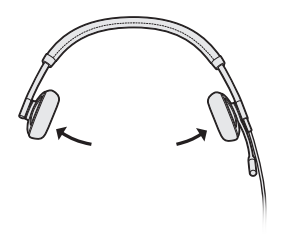

<sup>3</sup> Para obtener una claridad de voz óptima, doble con cuidado el brazo de forma que el micrófono quede situado cerca de los labios.

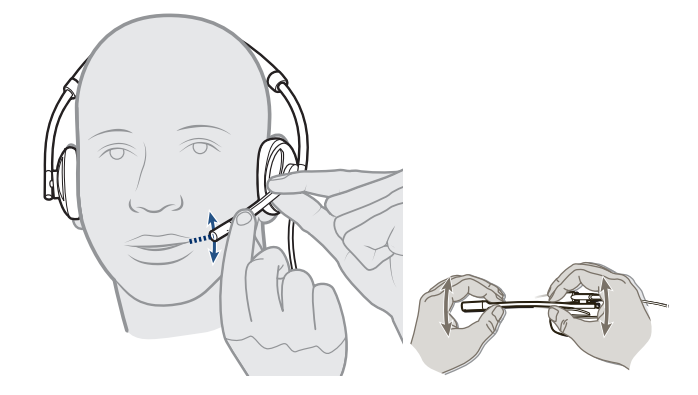

### Uso diario

Conexión al PC y Ilamadas 1 Conecte el auricular en el puerto USB del ordenador. El auricular se encenderá automáticamente.

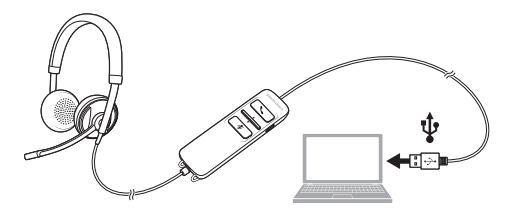

- <sup>2</sup> Compruebe la configuración de audio. Confirme que la configuración del altavoz y micrófono para el teléfono Softphone del PC se han definido como Plantronics 725.
  - Configuración de sonido de PC para Windows 7 y Windows 8

Vaya a Panel de control -> Sonido -> ficha Reproducción y establezca el dispositivo Plantronics 725 como dispositivo de comunicación predeterminado.

· Configuración de sonido de PC para Windows XP

Vaya a Panel de control -> Dispositivos de sonido y audio y en la ficha Audio establezca Plantronics 725 para las secciones de Reproducción de sonido.

- <sup>3</sup> Realice una llamada con el software del teléfono Softphone.
- ANC La Anulación activa de ruido (ANC) reduce los ruidos molestos.

Deslice el interruptor hacia ANC para activarla.

Llamadas entrantes/salientes

- nadas 1 Para realizar una llamada
  - Marque el número utilizando la aplicación del software del teléfono Softphone.
  - <sup>2</sup> Para responder a una llamada
  - Póngase el auricular para responder la llamada con la tecnología Smart Sensor o,
  - si ya lleva puesto el auricular, pulse el botón Responder/Finalizar
  - 3 Para poner fin a una llamada Pulse brevemente el botón Responder/Finalizar.

Ajuste del volumen del auricular

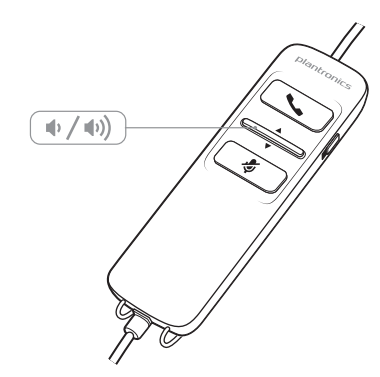

Volumen de escucha

1 Pulse el botón de aumento de volumen (1) del control del cable del auricular para subir el volumen de escucha.

- 2 Pulse el botón de bajada de volumen 🔍 del control en el cable del auricular para reducir el volumen de escucha.
- Silenciar una llamada 1 Durante una llamada puede pulsar el botón Mute del control del cable del auricular para silenciar el micrófono. Cuando esta función está activa, el LED de la función Mute se ilumina con una luz roja sin parpadeo (seguirá escuchando a su interlocutor).

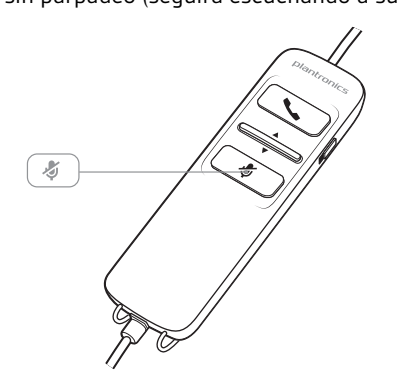

2 Para desactivar la función Mute, pulse el botón de nuevo.

## Software Plantronics Hub

Debe descargar el software Plantronics Hub para acceder al Control Panel de Plantronics. Instale el software Hub de la web **plantronics.com/software** y haga clic en el botón de descarga.

### Control Panel de<br/>PlantronicsLas preferencias de usuario y ajustes del dispositivo que pueden afectar al funcionamiento del<br/>auricular se pueden modificar mediante el Control Panel de Plantronics.

Para acceder al Control Panel de Plantronics, cargue el software Hub de Plantronics de la web plantronics.com/software y haga clic en el botón de descarga.

Para iniciar esta utilidad, haga clic en Inicio > Programas > Plantronics > Control Panel de Plantronics.

| vices Applications Preferences About                                                                                               |                     |
|----------------------------------------------------------------------------------------------------|---------------------|
| Blackwire C5xx                                                                                                    | ▼ Device Settings   |
|                                                                                                    |                     |
|                                                                                                    |                     |
|                                                                                                    |                     |
| Set Default Softphone<br>Default Softphone                                                                                         | Microsoft OC/Lync • |
| Set Default Softphone<br>Default Softphone<br>Audio Settings<br>Your Plantronics device and set<br>Your Plantronics device and set | Microsoft OC/Lync   |

#### Ficha Aplicaciones

La ficha Aplicaciones muestra el estado de asistencia de Plantronics para aplicaciones como teléfonos Softphone y reproductores de medios.

| Status of the Plantronics | application Integration | modules |
|---------------------------|-------------------------|---------|
| Name                      | Enabled                 | Running |
| Avaya IP Agent            | ~                       |         |
| Avaya IP Softphone        | ~                       |         |
| Avaya one-X Agent         | ~                       |         |
| Avaya one-X Communicator  | ~                       |         |
| Cisco IP Communicator     | ~                       |         |
| Cisco UC Clients (CSF)    | ~                       |         |
| Cisco WebEx Connect       | ~                       |         |
| BM Sametime               | ~                       |         |
| Tunes                     | ~                       |         |
| Microsoft OC/Lync         | ~                       | ~       |
| NEC SP350                 | ~                       |         |
| Shore Tel Call Manager    | $\checkmark$            |         |
| Shore Tel Communicator    | ~                       |         |
| Skype                     | $\checkmark$            |         |
| Winamp                    | $\checkmark$            |         |
| Windows Media Player      | ~                       |         |

#### Ficha Preferencias

Le permite establecer las preferencias para:

- Reproductor de medios Modificar la invitación de respuesta: Pausa, Reproducir, Mute o Nada
- Uso general
- Estado de presencia en función del estado de uso (puede variar en función de la compatibilidad de teléfonos Softphone) Al colocarse o al quitarse el auricular, establecer presencia en: Disponible, Ocupado, No molestar, Vuelvo enseguida o No conectado

| Devices | Applications                      | Preferences About              |                                                                                                    |
|---------|-----------------------------------|--------------------------------|----------------------------------------------------------------------------------------------------|
|         |                                   |                                | HELP                                                                                                    |
| Actio   | n to Media Pla<br>n a call bacing | yer:                           | Pause                                                                                                    |
| Whe     | n a call ends                     |                                | Play                                                                                                    |
| Gana    |                                   |                                | ( integration of the second second seco |
| Laun    | ch audio devic                    | es control panel               |                                                                                                    |
|         | lelp us improve                   | this software by allowing us t | o collect anonymous feature usage statistics                                                                                                    |
| V 6     | inable auto pre                   | sence update on Microsoft O    | C/Lync and Skype                                                                                                    |
| E F     | Ring both Head                    | set and PC                     |                                                                                                    |
|         | Maintain Heads                    | et to PC link                  |                                                                                                    |
| V 1     | Aicrosoft OC/Ly                   | nc Dial-tone Enabled           |                                                                                                    |
| - F     | udio Sensing I                    | Enabled                        |                                                                                                    |
| Smar    | t Sensor: Wea                     | ring State                     |                                                                                                    |
| Whe     | n headset is pu                   | t on, set presence to:         | Do nothing 👻                                                                                                    |
| Whe     | n headset is re                   | moved, set presence to:        | Do nothing 👻                                                                                                    |
|         | late IM to Voic                   | e for:                         | Do nothing 👻                                                                                                    |
| Esca    |                                   |                                |                                                                                                    |
| Esca    |                                   |                                | Restore Defaults                                                                                                    |

### Ficha Acerca de Ofrece acceso en línea a la guía del usuario y a asistencia, y muestra la información del sistema de auricular.

| Support                            | Content Plantanian                |
|------------------------------------|-----------------------------------|
| <u>User Guide</u>                  | Contact Plantronics               |
| Device Information                 |                                   |
| Product ID                         | Ox10b                             |
| Product Name                       | Blackwire C520-M                  |
| Manufacturer Name                  | Plantronics                       |
| USB Adaptor/Base Serial Number     |                                   |
| Headset Serial Number              | 141111111111111111111111111111111 |
| Software Versions                  |                                   |
| Plantronics Control Panel          | 2.7.57855.0                       |
| Plantronics Unified Runtime Engine | 2.7.57855.0                       |
| Firmware Versions                  |                                   |
| USB Firmware                       | 33                                |
| Base                               |                                   |
| Headset                            |                                   |
|                                    |                                   |

### **Plantronics Manager Pro**

Los directores de TI disponen de herramientas adicionales para la gestión de dispositivos en Plantronics Manager Pro, entre las que se incluyen las siguientes:

- Activar o desactivar los ajustes de dispositivo según la política de empresa o para cumplir con las normativas
- Bloquear los ajustes para que los usuarios no puedan modificarlos
- Supervisar los ajustes de los dispositivos de audio y su uso en tiempo real
- Generar informes de inventario y uso para gestionar la utilización de dispositivos

Si desea obtener más información, visite: www.plantronics.com/us/product/plantronicsmanager-pro

# Resolución de problemas

| Auricular | No puedo oír al interlocutor.  | El volumen de conversación es demasiado bajo. Pulse el control<br>de subir volumen del auricular.                                                                                                    |
|-----------|--------------------------------|----------------------------------------------------------------------------------------------------|
|           |                                | El auricular USB no está configurado como el dispositivo de<br>audio predeterminado. Utilice los ajustes de sonido del panel de<br>control o las preferencias de sonido para seleccionar el auricular<br>como dispositivo de audio predeterminado. |
|           |                                | Para sistemas operativos Windows XP                                                                                                    |
|           |                                | <ul> <li>Diríjase a Panel de control &gt; Dispositivos de sonido y audio &gt;<br/>ficha Audio.</li> </ul>                                                                                                    |
|           |                                | <ul> <li>Seleccione el auricular como dispositivo predeterminado para<br/>"Reproducción de sonido".</li> </ul>                                                                                                    |
|           |                                | Sistemas operativos compatibles: Windows Vista, Windows 7,<br>Windows 8, 8.1                                                                                                    |
|           |                                | <ul> <li>Diríjase a Panel de control &gt; Sonido</li> </ul>                                                                                                    |
|           |                                | <ul> <li>Seleccione el auricular y Predeterminar &gt; Dispositivo de<br/>comunicación predeterminado en la lista desplegable y haga clic<br/>en Aceptar.</li> </ul>                                                                                |
|           |                                | Para Mac OS X                                                                                                    |
|           |                                | <ul> <li>Seleccione el menú de Apple &gt; Preferencias del Sistema &gt; Sonido<br/>&gt; ficha Salida.</li> </ul>                                                                                                    |
|           |                                | <ul> <li>Seleccione el auricular en la ventana "Seleccionar un dispositivo<br/>para la salida de audio".</li> </ul>                                                                                                    |
|           | Los interlocutores no me oyen. | La función Mute del auricular está activada. Pulse el botón de<br>mute para activar el micrófono.                                                                                                    |
|           |                                | El brazo del micrófono del auricular no está bien alineado. Alinee<br>el brazo del auricular con la boca.                                                                                                    |
|           |                                | El auricular USB no está configurado como el dispositivo de voz<br>predeterminado. Utilice los ajustes de sonido del panel de control<br>o las preferencias de sonido para cambiar el dispositivo de<br>entrada.                                   |
|           |                                | Para sistemas operativos Windows XP                                                                                                    |
|           |                                | <ul> <li>Diríjase a Panel de control &gt; Dispositivos de sonido y audio &gt;<br/>ficha Audio.</li> </ul>                                                                                                    |
|           |                                | <ul> <li>Seleccione su auricular como dispositivo predeterminado de<br/>"Grabación de sonido".</li> </ul>                                                                                                    |
|           |                                | Sistemas operativos compatibles: Windows Vista, Windows 7,<br>Windows 8, 8.1                                                                                                    |
|           |                                | <ul> <li>Diríjase a Panel de control &gt; Sonido &gt; ficha Grabación.</li> </ul>                                                                                                    |
|           |                                | <ul> <li>Seleccione el auricular, pulse el botón Predeterminar y haga clic<br/>en Aceptar.</li> </ul>                                                                                                    |
|           |                                | Para Mac OS X                                                                                                    |
|           |                                | <ul> <li>Seleccione el menú de Apple &gt; Preferencias del Sistema &gt; Sonido<br/>&gt; ficha Entrada.</li> </ul>                                                                                                    |
|           |                                | <ul> <li>Seleccione el auricular en la ventana "Seleccionar un dispositivo<br/>para la entrada de audio"</li> </ul>                                                                                                    |

| El sonido del auricular se oye<br>distorsionado.                        | Baje el volumen de escucha del teléfono Softphone hasta que<br>desaparezcan las distorsiones.                                                                                                    |
|-------------------------------------------------------------------------|----------------------------------------------------------------------------------------------------|
| Se oye un eco en el auricular.                                          | Ajuste el volumen del auricular.                                                                                                    |
| El otro auricular que utilizaba para<br>escuchar música ya no funciona. | El auricular USB se establecerá como el dispositivo de audio<br>predeterminado en Windows. Utilice los ajustes de sonido en el<br>panel de control o las preferencias de sonido para cambiar el<br>dispositivo de audio. |
|                                                                         | Para sistemas operativos Windows XP                                                                                                    |
|                                                                         | <ul> <li>Diríjase a Panel de control &gt; Dispositivos de sonido y audio &gt;<br/>ficha Audio.</li> </ul>                                                                                                    |
|                                                                         | <ul> <li>En "Reproducción de sonido", cambie el auricular por el<br/>dispositivo que elija como ajuste predeterminado.</li> </ul>                                                                                        |
|                                                                         | Sistemas operativos compatibles: Windows Vista, Windows 7,<br>Windows 8, 8.1                                                                                                    |
|                                                                         | <ul> <li>Diríjase a Panel de control &gt; Sonido &gt; ficha Grabación.</li> </ul>                                                                                                    |
|                                                                         | <ul> <li>Seleccione el dispositivo, pulse el botón Predeterminar y pulse<br/>Aceptar.</li> </ul>                                                                                                    |
|                                                                         | Para Mac OS X                                                                                                    |
|                                                                         | <ul> <li>Seleccione el menú de Apple, pulse Preferencias del Sistema, y<br/>haga clic en Sonido.</li> </ul>                                                                                                    |
|                                                                         | <ul> <li>Haga clic en Salida y, a continuación, seleccione "Altavoces<br/>internos" o el dispositivo que prefiera.</li> </ul>                                                                                            |
| El auricular no responde cuando se<br>pulsan los botones.               | Cuando un ordenador entre en modo de espera o hibernación, el<br>auricular USB ya no estará encendido. Asegúrese de que el<br>ordenador está activo.                                                                     |
|                                                                         |                                                                                                    |
| La función "Respuesta de llamada<br>automática" no funciona.            | Asegúrese de que la cápsula de altavoz se encuentra colocada en<br>el oído para la almohadilla haga un contacto adecuado con el<br>oído.                                                                                 |

Sensores inteligentes

### ¿NECESITA MÁS AYUDA?

### plantronics.com/support

Plantronics, Inc.Plantronics BV345 Encinal StreetSouth Point Building CSanta Cruz, CA 95060Scorpius 140Estados Unidos2132 LR HoofddorpPaíses Bajos

© 2015 Plantronics, Inc. Blackwire, Plantronics son marcas comerciales de Plantronics, Inc., registradas en Estados Unidos y otros países. Plantronics Hub y Plantronics Manager Pro son marcas comerciales de Plantronics, Inc. 204166-08 (01.15)

plantronics